附件1:

# 2025 年上半年广西高等学校教师岗前培训 学员操作手册

一、注册流程

1. 注册流程

广西高等学校师资培训管理系统网址: http://gxgspxpt.gspxonline.com/,请使用谷歌浏览器、360 安全浏览器(极速模式)打开网址,点击注册。

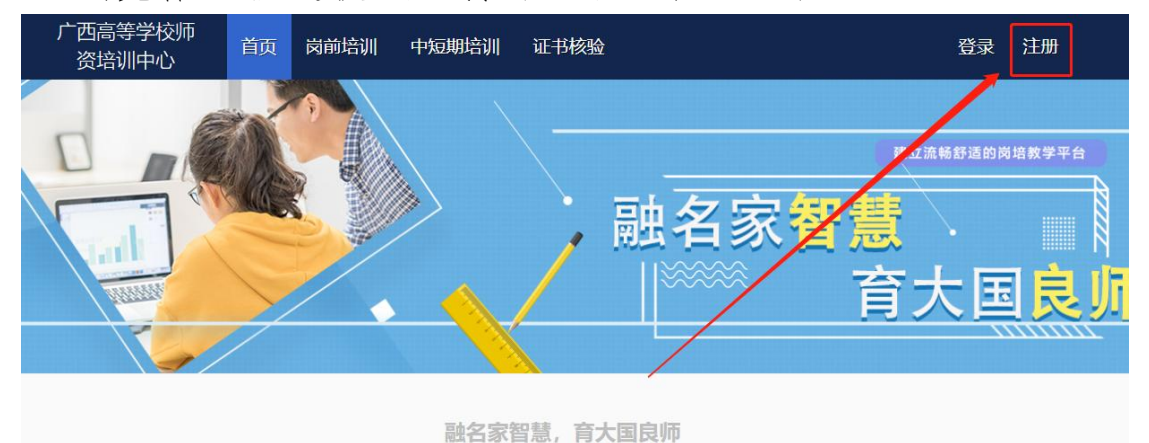

请按要求填写注册信息。(\*港澳台同胞及外籍教师无身份证 号,"证件类型"选择护照/港澳通行证/台胞证其中一个证件类 型。)注意:所填信息必须真实有效、准确无误,否则影响注册、 审核。

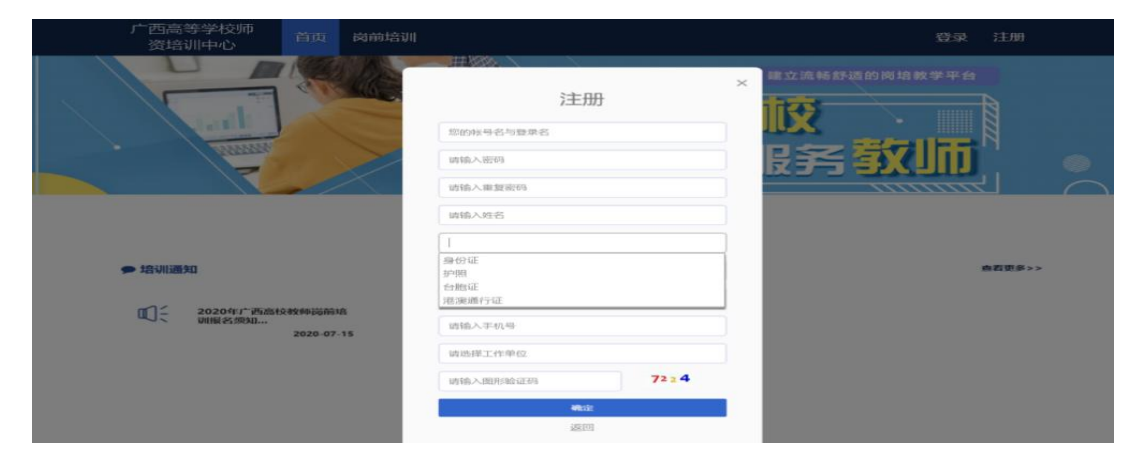

— 8 —

2. 登录流程

已注册的学员,请直接登录。

| 广西高等学校师<br>资培训中心        |                   | 岗前培训 |                   |      |             |             | 注册     |  |
|-------------------------|-------------------|------|-------------------|------|-------------|-------------|--------|--|
|                         | 2                 |      | 登录                | ×    | 建立流畅舒适的岗坞   | <b>攻学平台</b> |        |  |
|                         |                   |      | 密码<br>時输入图形验证码    | 3211 | B<br>务<br>教 | Jħ          | Ч<br>И |  |
|                         |                   |      | <b>登录</b><br>重置密码 |      |             |             |        |  |
| ● 培训通知                  |                   |      |                   |      |             |             | 查看更多>> |  |
| 00~ 2020年广西南校<br>刘服名类知… | 教师资酬增<br>2020-07- | 15   |                   |      |             |             |        |  |

3. 重置密码(忘记密码)

忘记密码,可通过邮箱或手机号获取验证码重置密码,或者 致电咨询高师中心,由高师中心人员重置密码。

| 广西高等学校师<br>资培训中心                                                                       |                                  |                                 | 登录 注册                             |
|----------------------------------------------------------------------------------------|----------------------------------|---------------------------------|-----------------------------------|
|                                                                                        | Filverä/Rr<br>EA<br>Inti-Alleria | 登录<br>名/有效证件号 ▲<br>四 3211<br>豆灵 | ×<br>建立流畅舒适的岗堆数学平台<br>校<br>及手 致儿历 |
| <ul> <li>培训通知</li> <li>①二 2020年11一百点社会教师资格18<br/>测服名为知…</li> <li>2020 07-13</li> </ul> |                                  | 重宣密码                            | <b>查</b> 表更多>>                    |

输入手机/邮箱/用户名/有效证件号+新密码+收到的验证码, 点击【确定】,重置成功。

| 广西高等学校师<br>资培训中心         | 首页       | 岗前培训    |                               | 登录 注册       |
|--------------------------|----------|---------|-------------------------------|-------------|
|                          |          | 重置密码    | × 建立流畅舒适的岗培数学平台               |             |
|                          |          |         | 请输入手机/邮箱/用户名/有效证件号 ▲<br>请输入密码 | <b>医子软师</b> |
|                          |          |         | 新输入验证明 手机获取验证的                |             |
| ● 培训通知                   |          |         | 返回                            | 查看更多>>      |
| ① ← 2020年/~ 西高杉<br>词报名须知 | 2020-07- | A<br>15 |                               |             |

4.信息完善

对个人信息进行完善。(有\*号表示必填项,需填写完善后方 可进行报名)

| 广西高等学校<br>师资培训中心 | 首页    | 岗前培训    | 中短期培训 | 管理平台 | 4  | 证书核验 |   |           |    |
|------------------|-------|---------|-------|------|----|------|---|-----------|----|
|                  |       |         |       |      |    |      | 1 | 您好, 5师    |    |
|                  |       |         |       |      |    | /    | ٠ | 个人信息      |    |
|                  | 1 Age |         |       |      |    |      | 2 | 照片设置      | Ŧ  |
|                  | MUE   | 5.20    |       | •    | 融名 | ㅈ꿤쁼  | Ø | 修改密码      |    |
| Latter A         |       | - Aller |       | /    |    |      | G | 学校管理员权限申请 | N  |
| Manual           |       |         |       |      |    | ^ É  | G | 注销帐号      | Un |
| 7                | /     |         |       | -    |    |      | Ð | 退出        | 2  |

信息完善:

点击下拉列表中的"信息完善",完善个人信息,点击"确 定"即可。须注意以下几点:

姓名:按身份证信息填写;

最高学历:填写目前已取得的最高学历,在读学历不填; 最高学位:填写目前已取得的最高学位,在读学位不填; 毕业学校、毕业时间:按最高毕业学历信息填写; 参加工作时间:填写实际参加工作时间; 职称:填写目前已经取得的最高职称系列或所在高校聘任的 聘期内的职称系列。未取得职称或未聘任职称的,填写"高校教师未聘"或"无";

上传照片,点击【选择图片】,选择照片后,点击【上传】, 提示"上传成功"即为成功。需要标准证件照,请勿上传自拍照、 风景照等不合格照片(照片分辨率不能小于180\*240)。如需修 改照片,同此步骤。

▲ 信息完善

| A MARKEN AND A MARKEN AND AND A MARKEN AND AND A MARKEN AND A MARKEN AND A MARKEN AND A MARKEN AND AND AND AND AND AND AND AND AND AN | 个人信息                                        |                                                                                 |
|----------------------------------------------------------------------------------------------------|---------------------------------------------|---------------------------------------------------------------------------------|
|                                                                                                    | * 用户名                                       |                                                                                 |
| -                                                                                                    | *证件姓名                                       |                                                                                 |
| Ē                                                                                                    | * 性别                                        | 男                                                                               |
|                                                                                                    | * 出生年月                                      |                                                                                 |
| 第二年: 人工信白                                                                                                    | *证件类型                                       | 身份证                                                                             |
| 第二步:其他信息                                                                                                    | * 有效证件                                      |                                                                                 |
| 第三步:项目信息                                                                                                    | * 民族                                        | 汉族                                                                              |
| 第四步:照片设置                                                                                                    | * 邮箱                                        | m m                                                                             |
| 第五步: 微信绑定<br>修改变码                                                                                                    | * 手机号                                       |                                                                                 |
|                                                                                                    |                                             |                                                                                 |
|                                                                                                    |                                             | 上传照片                                                                            |
|                                                                                                    | 文件名:                                        | 上传照片<br>: (查看预览确保照片清晰,无变形.再点击上传。)<br>选择照片                                       |
|                                                                                                    | 文件名:<br><b>未开始</b>                          | 上传照片<br>:(查看预览确保照片清晰,无变形.再点击上传。)<br>选择照片                                        |
|                                                                                                    | 文件名:<br>未开始<br>支持JPu<br>上传标                 | 上传照片<br>: (查看预览确保照片清晰,无变形.再点击上传。)<br>选择照片<br>上传<br>G格式<br>维证件照 照片分辨率不能小于180*240 |
|                                                                                                    | 文件名:<br>未开始<br>支持JP<br>上传标)<br>请勿上(<br>后续办) | 上传照片<br>: (                                                                     |

-11 -

#### 二、培训报名及交费

1. 首次报名流程

请使用谷歌浏览器、360 安全浏览器(极速模式)登录系统 (系统网址: http://gxgspxpt.gspxonline.com/),阅读通知公 告,了解培训相关政策。

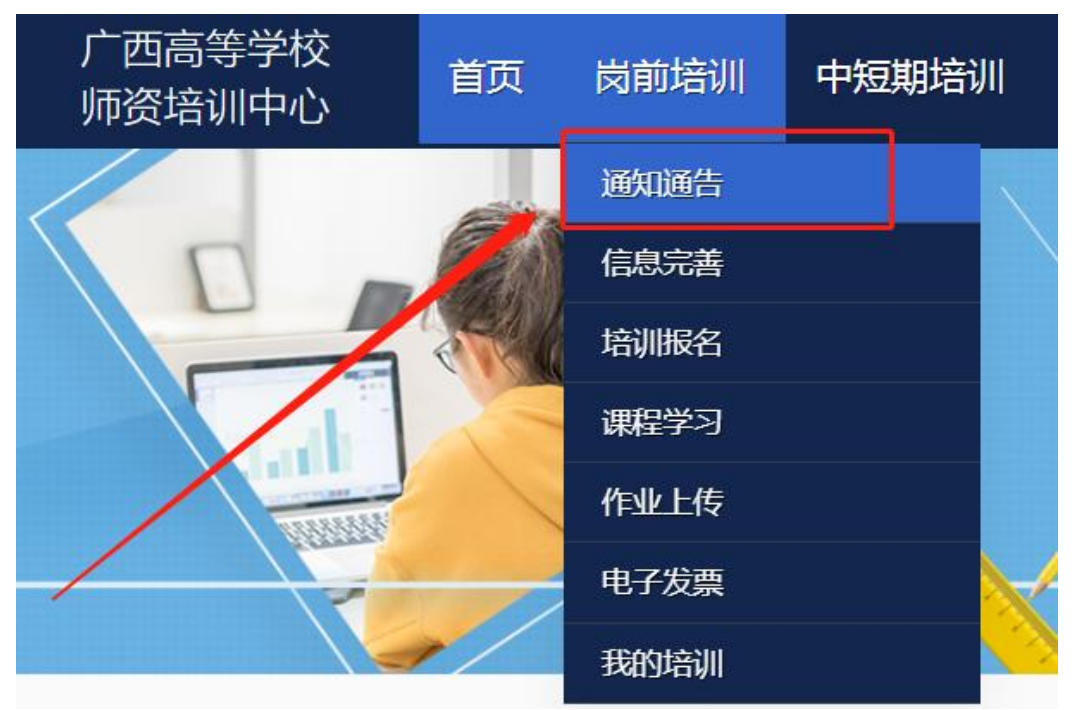

点击【岗前培训】--【培训报名】,选择要参加的培训点击 【我要报名】

|        | ) 四高寺子校<br>师资培训中心 | 首页         | 岗前培训  |          |      |      |      |
|--------|-------------------|------------|-------|----------|------|------|------|
| c      | 紧急联系              |            |       |          |      |      |      |
| 4      | 有疑问请联系学校管理员       |            |       |          |      |      | 移动电话 |
| 1      | -A                |            |       |          |      |      | 1    |
| 1      |                   |            |       |          |      |      |      |
| Ø      | 培训报名              |            |       |          |      |      |      |
| ł      | 培训名称              | 报名时间       | 截止时间  | 容纳人<br>数 | 已报人数 | 操作   |      |
| 5<br>3 | 广西高校教师岗前培训<br>第六期 | 2 7 14     | ~0    | 1500     | 0    | 我要报名 |      |
| 7<br>3 | 广西高校教师岗前培训<br>第五期 | 2020-07-7. | 20000 | 1500     | 0    | 我要报名 |      |
| J<br>3 | 广西高校教师岗前培训<br>第四期 |            |       | 1500     | 0    | 我要报名 |      |
| 7<br>3 | 广西高校教师岗前培训<br>第三期 |            | 0     | 1500     | 0    | 我要报名 |      |

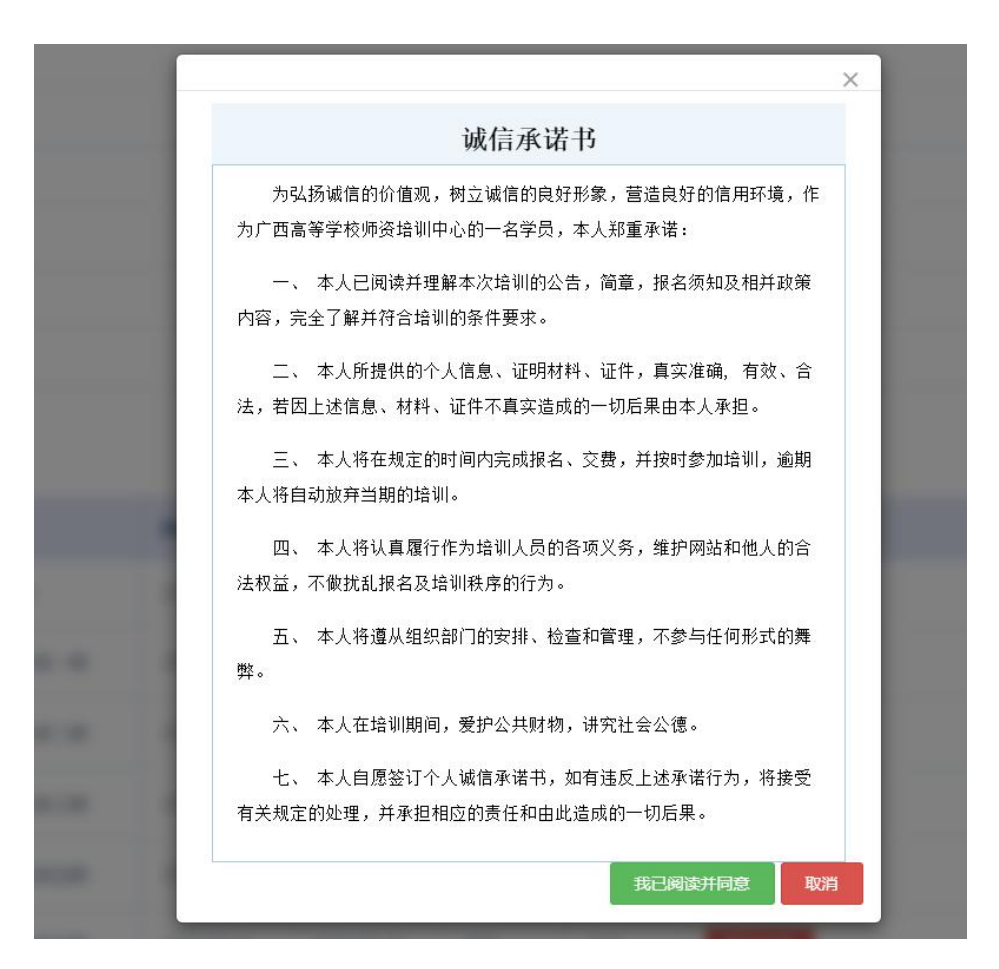

首先需要学员认真阅读《诚信承诺书》中的内容,并点击"我 已阅读并同意"方可进行下一步操作

核对培训科目无误,点击确认报名,即报名成功。

申请免修免考的学员需上传相应的佐证材料待管理员进行 审核,并可对上传的材料进行预览或者重传。

《高等教育学》和《高等教育心理学》免修说明,在高等学校教育专业学科门类本科及以上毕业的人员,在校学习期间修学 过《高等教育学》和《高等教育心理学》课程(注:以学生成绩 登记表显示的课程名称为"高等教育学"、"高等教育心理学"为 准),并考试成绩合格,可以免修《高等教育学》和《高等教育 心理学》两门课程。如果在"教育学"、"心理学"前面未冠以"高 等教育"四字的,则不属于免修范围。免修佐证料:免修科目(高

-13 -

等教育学或高等教育心理学)的课程成绩单证明(加盖公章)。

免考说明,具有副高以上职称或博士学位的高等学校在编在 岗教学人员,可以申请免考高校教师资格理论考试四门课程。需 上传的免考佐证材料:博士学位证书或副高(及以上)职称证书; 副高(及以上)职称者还须同时上传本校在编在岗教学人员的正 式文件或聘书。

特别说明:博士、副高及在编在岗教学人员证明材料不要上传至免修的位置,否则审核一律不通过,需要重新报名。

请注意阅读免试条件说明,以免给报名造成不必要的麻烦。 当前培训期次:广西高校教师岗前培训

| 95号   | 培训科目               | 学费标准        | 督注                                    | 操作          |
|-------|--------------------|-------------|---------------------------------------|-------------|
| 1     | 高等教育学              | 高等教育学会      | 已常餐 <sup>会候</sup> 。在上层一满上传奇修在一<br>证材料 | 上传免修佐证材料 预览 |
| 2     | 高等教育心理学 高等         | 静教育心理学      | 完修 <sup>多供人员,</sup> 请上传免修在<br>证材料     | 上传免修佐证材料    |
| з     | 高等教育法规概论           | 90.00 元     | 培训默认报名科目                              |             |
| 4     | 高等学校教师职业道德修养       | 90.00 元     | 培训默认报名科目                              |             |
| 具备副教持 | 受(含)职称或具备博士学位参训者,; | 与上传职称学位证明材料 | 上传                                    | 免考材料上传      |
| 缴费总额( | 元)                 | 500.00      |                                       |             |
|       |                    | ti          | 音训报名须知                                | 新认起告        |
|       |                    |             |                                       |             |

报名成功后,等待管理员审核,也可取消报名,取消报名后, 可以再次报名。

|                   |            |            | 熨    | 人数 |                   |
|-------------------|------------|------------|------|----|-------------------|
| 广西高校教师岗前培训<br>第六期 | 2020-07-14 | 2020-07-20 | 1500 | 0  | 我要报名              |
| 广西高校教师岗前培训<br>第五期 | 2020-07-14 | 2020-07-20 | 1500 | 0  | 我要报名              |
| 广西高校教师岗前培训<br>第四期 | 2020-07-14 | 2020-07-20 | 1500 | 0  | 我要报名              |
| 广西高校教师岗前培训<br>第三期 | 2020-07-14 | 2020-07-20 | 1500 | 0  | 我要服名              |
| 测试培训误删!!          | 2020-07-14 | 2020-07-22 | 10   | 1  | 学校审核中,直看报名详情 取消报名 |

若审核不通过,可查看不通过的原因。

☑ 培训报名

| 培训名称          | 报名时间        | 截止时间       | 容纳人数 | 已报人数 | 操作            |
|---------------|-------------|------------|------|------|---------------|
| 广西高校教师岗前培训第六期 | Lucu -07-14 | 2010-20    | 1500 | 0    | 我要报名          |
| 广西高校教师岗前培训第五期 | 2020-07-14  | 2020-07-20 | 1500 | 0    | 我要报名          |
| 广西高校教师岗前培训第四期 | 2020-07-14  | 2 20       | 1500 | 0    | 我要报名          |
| 广西高校教师岗前培训第三期 | 20          | 2020-07-20 | 1500 | 0    | 我要报名          |
| 测试培训误删!!      | L           | 20 20      | 10   | 1    | 查看思想须知 查看报名详情 |
| 广西高校教师岗前培训第二期 | 2000        | <u></u>    | 1500 | 0    | 我要报名          |
| 广西高校教师岗前培训第一期 | 2           |            | 1500 | 1    | 我要报名          |

#### 2. 网上交费流程

报名信息由学校管理员及高师审核通过后,学员可登录系统 进行网上交费。

| / 凹局仪教师冈刚培训第二船 | 2020-07-14 | 2020-07-23 | ISUU | UUU  | 版省已如来                 |
|----------------|------------|------------|------|------|-----------------------|
| 广西高校教师岗前培训第四期  | 2020-07-14 | 2020-07-23 | 1500 | 1499 | 报名已结束                 |
| 广西高校教师岗前培训第五期  | 2020-07-14 | 2020-07-23 | 1800 | 1740 | 报名已结束                 |
| 广西高校教师岗前培训第六期  | 2020-07-14 | 2020-07-23 | 1800 | 1539 | 报名已始束                 |
| 内部测试           | 2021-05-12 | 2021-05-20 | 16   | 3    | 学校审核通过,前往邀费    查看报名详情 |

请确认每个科目的学费标准和最终需要交费的金额。

可使用"支付宝"或"微信"扫码进行在线支付。

交费成功后,系统在报名界面会显示"交费成功"状态,告 知学员已交费成功。请学员按培训通知要求准时完成网络学习和 研修作业。

☑ 培训报名

| 培训名称       | 开始报名       | 结束报名       | 容纳人数 | 已报人数 | 操作          |
|------------|------------|------------|------|------|-------------|
| 广西高校教师岗前培训 | 2021-05-12 | 2021-06-28 | 20   | 5    | 缴费成功,查看报名详情 |

### 三、在线课程和答疑辅导学习

学员使用谷歌浏览器、360 安全浏览器(极速模式)登录系统后,点击【岗前培训】--【课程学习】,即可进入进行学习。

| 广西高等学校<br>师资培训中心 | 首页  | 岗前培训 | 中短期培训 | 管理平台 |
|------------------|-----|------|-------|------|
|                  |     | 通知通告 |       |      |
|                  |     | 信息完善 |       |      |
|                  | 394 | 培训报名 |       |      |
|                  |     | 课程学习 |       | 1    |
| 10000            | 1   | 作业上传 |       |      |
|                  |     | 电子发票 |       | /    |

| 课程代码 | 课程名称           | 要求学习时长 | 已学时长   | 达标状态 | 操作   |
|------|----------------|--------|--------|------|------|
| 01   | 高等教育学          |        |        | 已达标  | 前往学习 |
| 02   | 高等教育心理学        |        | 5<br>秒 | 已达标  | 前往学习 |
| 03   | 高等教育政策与法规      |        | 眇      | 已达标  | 前往学习 |
| 04   | 高校教师职业道德规<br>范 |        |        | 已达标  | 前往学习 |

电脑端学习:点击培训科目后的"前往学习"可进行电脑端 培训学习。

手机端学习:微信扫描课程学习页面下方二维码,绑定账号 密码后进入学习中心,请按时完成学习任务。

| 广西高等学校<br>师资培训中心 | 首页    | 岗前培训     | 中短期培训 | 管理平台       | 审核平台 | 证书核验 | 0 |
|------------------|-------|----------|-------|------------|------|------|---|
|                  |       | 通知通告     |       |            |      |      |   |
| ▲ 我的培训           |       | 信息完善     |       |            |      |      | / |
| 课程学习             |       | 培训服名     | _     |            |      |      |   |
| 培训出生业            | 注意    | 课程学习     |       |            |      |      |   |
| 电子发票             | (1) 每 | 作业上传     | ्रत्र | 前学满进度100%。 |      |      |   |
| 成绩查询             | (2)本  | 电子发票     | )年    | 月日。        |      | /    |   |
| 证书打印             |       | 我的培训     |       |            |      | /    |   |
|                  | ippet | 用定做值,移动学 | 习免登录  |            |      |      |   |

## 四、研修作业

学员使用谷歌浏览器、360 安全浏览器(极速模式)登录系统, 点击 【岗前培训】--【研修作业】, 即可进行研修作业,研修作业分数达 到 60 分及以上就合格了。

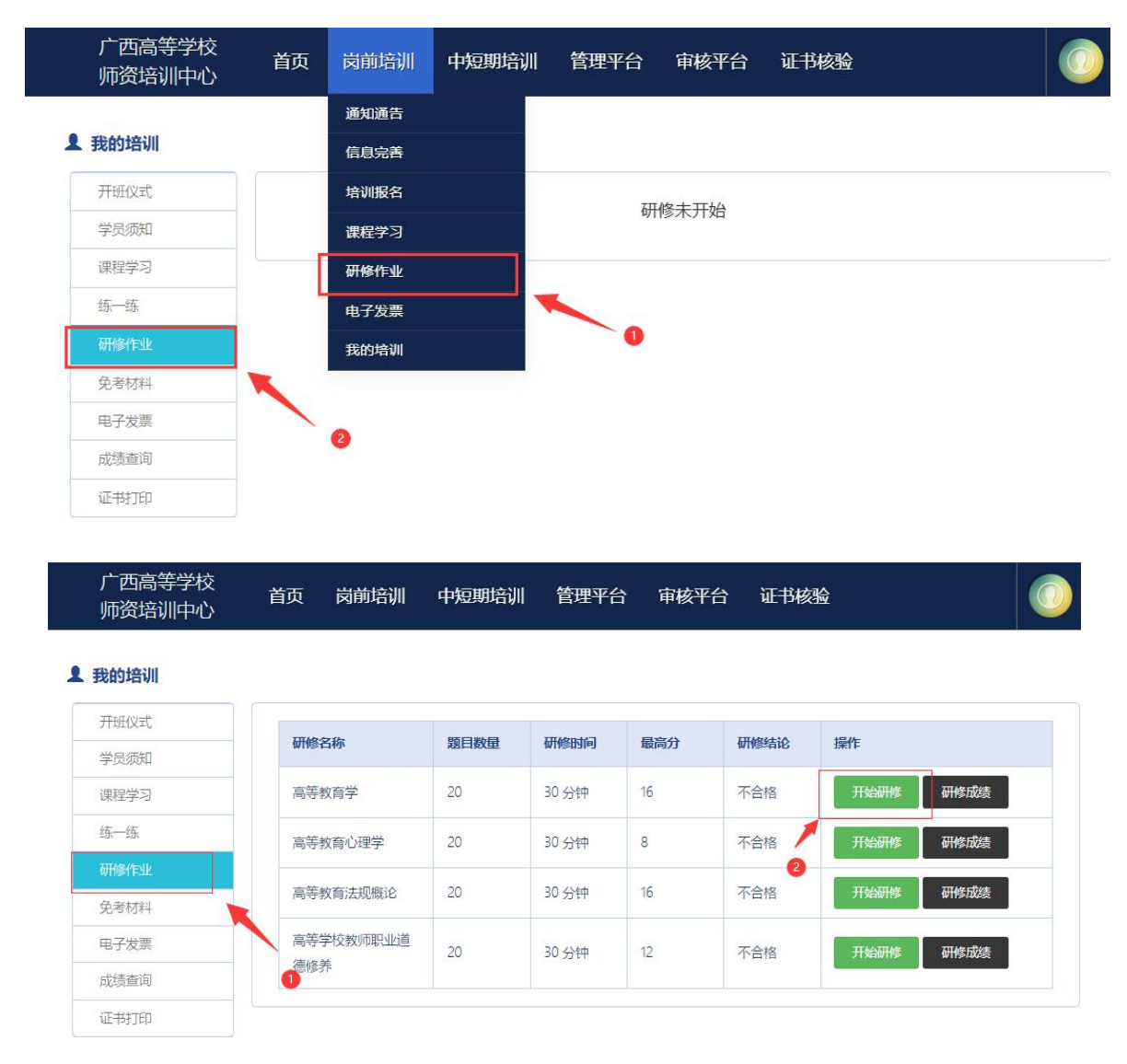

## 五、免考查询

学员使用谷歌浏览器、360 安全浏览器(极速模式)登录系 统后,点击【岗前培训】--【免考材料】,即可查询上传的免考 材料是否合格。

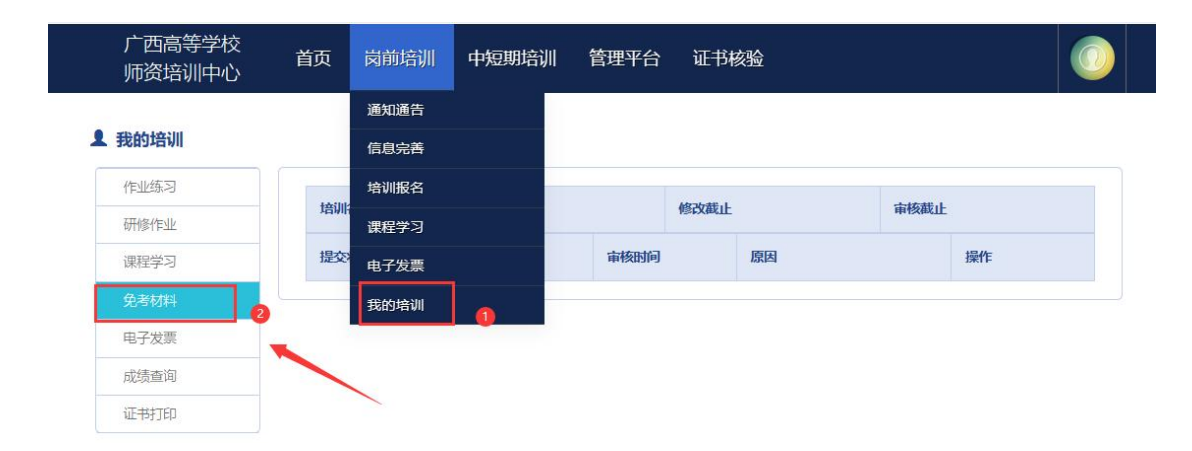

## 六、电子发票

学员使用谷歌浏览器、360 安全浏览器(极速模式)登录系 统后,点击【岗前培训】--【电子发票】,即可进行相关发票打 印或者下载。

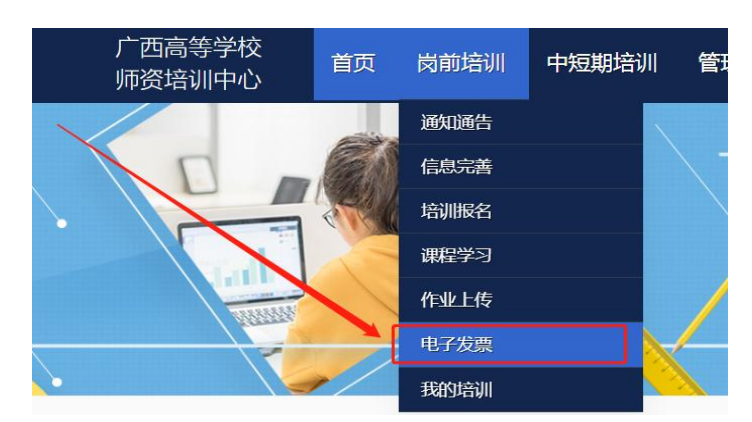

七、岗前培训证书打印

点击【岗前培训】--【我的培训】--【证书打印】,即可进 行岗前培训证书打印,此功能将在广西高等学校教师资格理论考 试成绩出来后才可以使用。

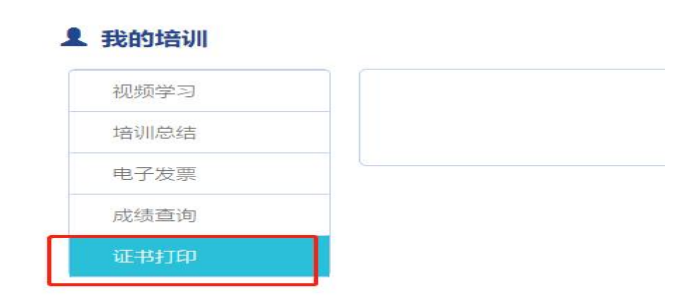